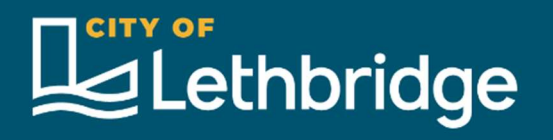

## **HIFIS – Cheat Sheets**

# **Supportive Housing Case Management**

For Service Providers in the City of Lethbridge

## **Family Ties**

March 2025

Version 1.0

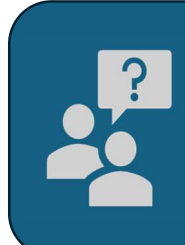

### **Questions?**

Speak with your site administrator, who can email us at HIFIS@lethbridge.ca, or submit a support ticket at HIFIS - City of Lethbridge on your behalf.

## Supportive Housing Case Management

After receiving a client and identifying any various factors, you will be ready to move your client into River House's supportive living housing units.

### **Document the Intake**

- Case/goal: Program Intake
- Referred from: LHA CART
- Referred to: Family Ties Association River House
- Document any service interactions in a case session

### **Other Common Cases/Goals**

- Substance Abuse/Addiction (Counselling, Treatment, or Detox)
  - Referred From: Family Ties Association River House
  - Referred to: Treatment Programs (Recovery Alberta, Fresh Start Recovery)
  - Sessions: Document any work done with this client to meet this case/goal.

#### • Financial Stability

- Referred from: Family Ties Association River House
- o Referred to: AISH, Alberta Works (Emergency Funds, Income Support)
- Sessions: Document any work done with this client to meet this case/goal.
- Mental Health
  - Referred from: Family Ties Association River House
  - o Referred to: NIHB Non-Insured Health Benefits, AHS Community Mental Health Services
  - Sessions: Document any work done with this client to meet this case/goal.

#### **Housing Units**

River House units have all been added to the HIFIS system, so you will never need to add a unit to the database.

- 1. Navigate to Client Details
  - a. Search and select your client's name; or,
  - b. On the main page, go to Front Desk > Housing > Housing Placements > Find and select your client's name
- 2. (Client Details) > Client Management > Housing Placements > Add Housing Placement
- 3. Fill in the required information.
  - a. Housing Type Sought: Supportive Housing
- 4. Start Housing Placement
- 5. New Housing Search
  - a. Select the unit: Room 001 010 River House Family Ties
- 6. Select the + Icon (Secure Unit)
  - a. Fill in the dates and select Secure Unit
- 7. Select Move In
  - a. Fill in the information and select Move In